## Programmier-Kurzanleitung

# (Video-) Türsprechanlagen TC:Bus mit Zentrale BVS20

#### Innensprechstelle einem Sonneriedrücker zuordnen

Die Seriennummer der Innensprechstelle wird zur Aussensprechstelle übertragen und dem gewünschten Sonneriedrücker zugeordnet.

- 1. Programmiertaste an der Zentrale BVS20 kurz antippen → Anzeige LED blinkt → Programmiermodus EIN 2c. 2b. 2a. Nicht zugängliche Innensprechstelle: Etagendrücker 2x kurz Lautsprechende Innensprechdrücken (das 2. Mal Wandtelefone: stellen: Sprechtaste kurz drücken Hörer abheben während des Ruftons)  $\rightarrow$  Bei Aussensprechstellen mit Sprechsystem TCU3/TCU4 ertönt ein Quittungston. → Während der Programmierung kann über die Anlage kommuniziert werden. 3. (0) Innert 8 Sekunden den zugehörigen Drücker ...Rufton ertönt an der Aussenan der Aussensprechstelle kurz drücken... und Innensprechstelle Weitere Sonneriedrücker programmieren: jeweils Schritte 2 und 3 wiederholen 4. 0000 Programmiertaste an der Zentrale BVS20 kurz antippen
  - → Anzeige LED leuchtet dauernd → Programmiermodus AUS

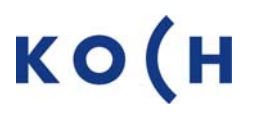

1/4 PKA TC BVS20 02.20

### Einem bereits belegten Sonneriedrücker eine zweite Innensprechstelle zuordnen

Damit läuten in einer Wohnung zwei Innensprechstellen gleichzeitig.

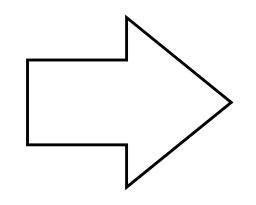

Programmiertaste an der Zentrale BVS20 kurz antippen

2b.

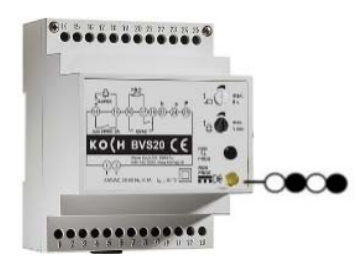

 $\rightarrow$  Anzeige LED blinkt  $\rightarrow$  Programmiermodus EIN

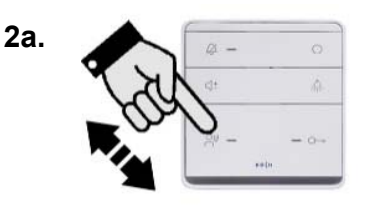

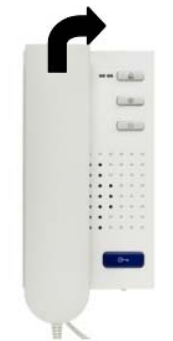

Lautsprechende Innensprechstellen: Sprechtaste kurz drücken

Wandtelefone: Hörer abheben

- $\rightarrow$  Bei Aussensprechstellen mit Sprechsystem TCU3/TCU4 ertönt ein Quittungston.
- $\rightarrow$  Während der Programmierung kann über die Anlage kommuniziert werden.

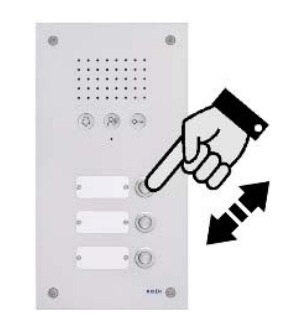

3.

Innert 8 Sekunden den zugehörigen Drücker an der Aussensprechstelle drücken **und halten** – 3. Ton abwarten

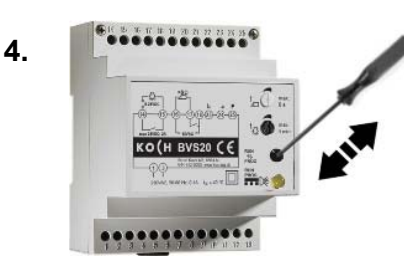

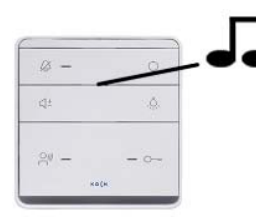

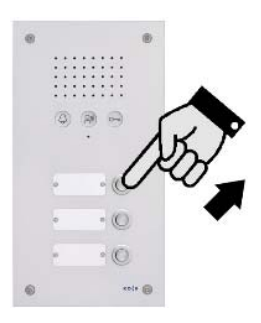

Sobald Rufton an Aussenund Innensprechstelle ertönt...

...Drücker loslassen.

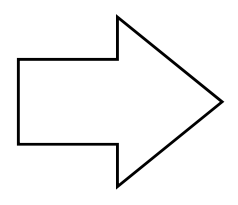

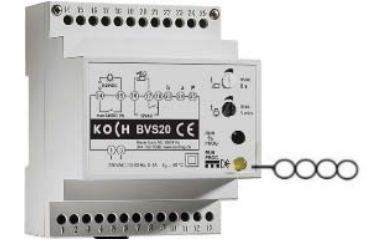

 $\rightarrow$  Anzeige LED leuchtet dauernd  $\rightarrow$  Programmiermodus AUS

Programmiertaste an der Zentrale BVS20 <u>kurz</u> antippen

#### Sonneriedrücker löschen

Um die Belegung eines Sonneriedrückers ändern zu können, muss erst die bestehende Zuordnung gelöscht werden

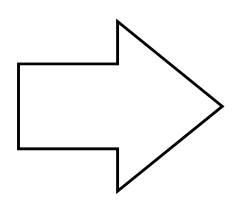

Programmiertaste an der Zentrale BVS20 kurz antippen

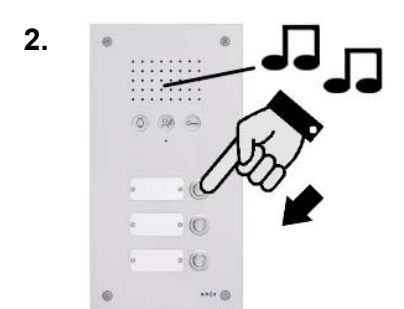

Drücker solange drücken...

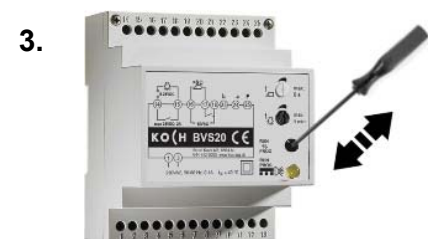

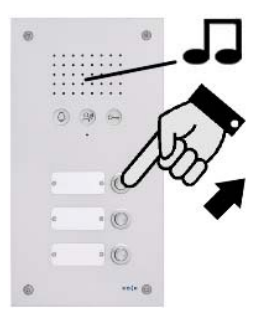

→ Anzeige LED blinkt

 $\rightarrow$  Programmiermodus EIN

...bis zweiter Quittungston ertönt (nach ca. 6 Sekunden)

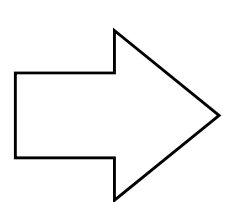

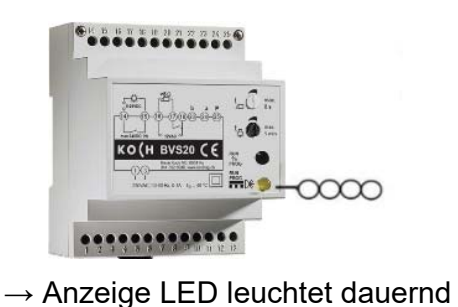

→ Programmiermodus AUS

Programmiertaste an der Zentrale BVS20 <u>kurz</u> antippen

#### Programmierung eines Sonneriedrückers feststellen

Aussensprechstellen werden mit oder ohne Programmierung ausgeliefert.

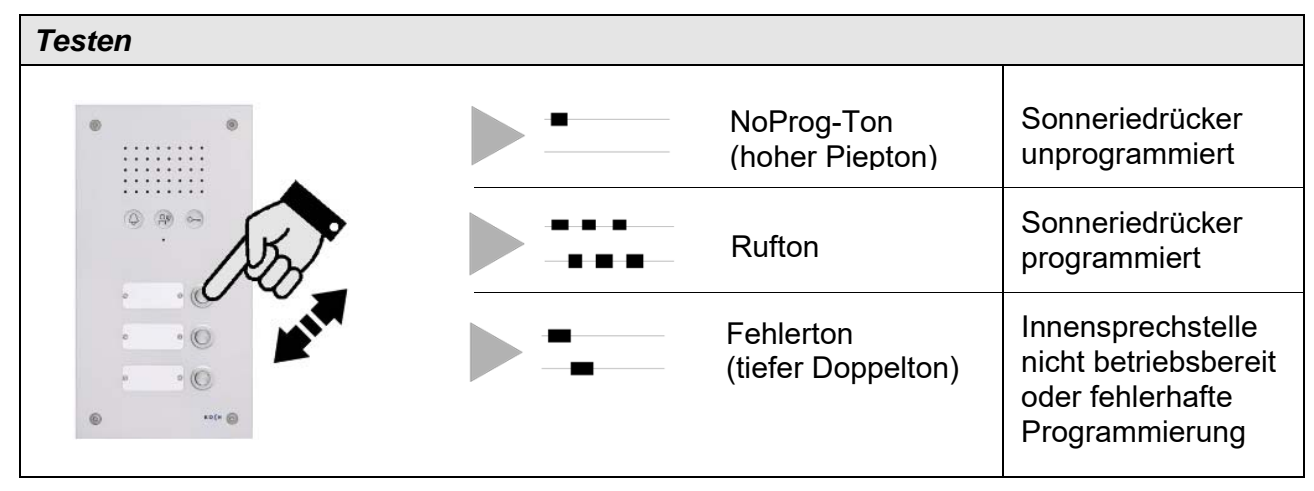

#### Einstellen der Türöffnerschaltzeit

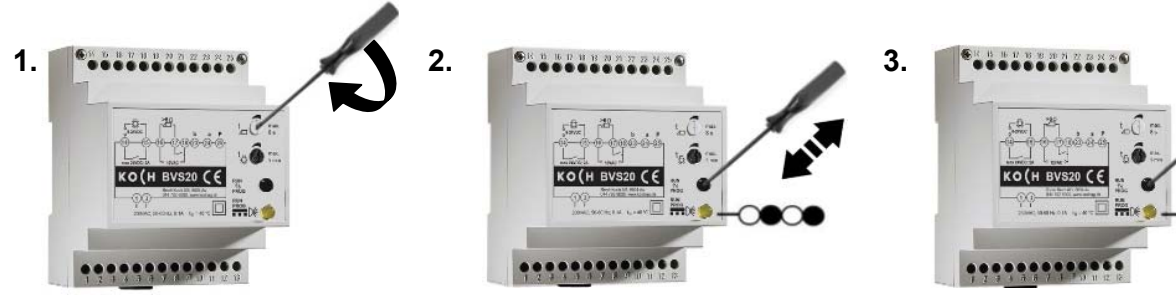

Einstellung speichern:

 $\rightarrow$  Anzeige LED blinkt

Programmiertaste kurz antippen Programmiertaste <u>kurz</u> antippen  $\rightarrow$  Anzeige leuchtet dauernd

#### Einstellen der Lichtschaltzeit

Gewünschte Türöffnerzeit ein-

stellen (0.8 - 8 Sekunden)

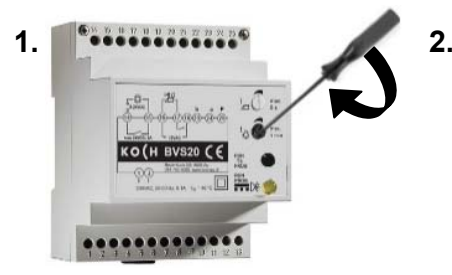

Gewünschte Lichtschaltzeit ein- Einstellung speichern: stellen (0.8 Sek.< - 5 Minuten)

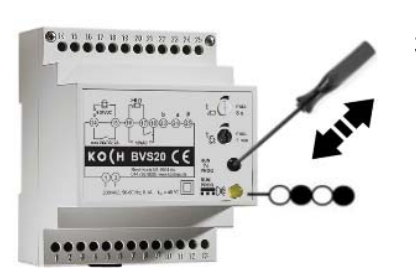

Programmiertaste <u>kurz</u> antippen  $\rightarrow$  Anzeige leuchtet dauernd  $\rightarrow$  Anzeige LED blinkt

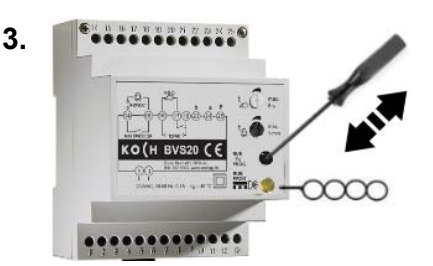

Programmiertaste kurz antippen

#### Service

Zu häufigen Fragen finden Sie die Antworten auf www.kochag.ch FAQ

Für eine persönliche Unterstützung wenden Sie sich bitte an unseren technischen Kundendienst:

044 782 6000 Tel Fax 044 782 6001

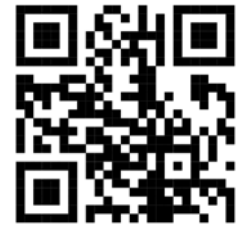

René Koch AG Seestrasse 241 8804 Au/Wädenswil 044 782 6000 044 782 6001 Fax info@kochag.ch www.kochag.ch

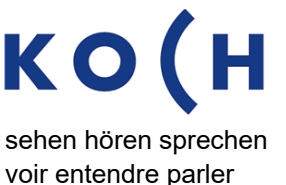